## Asbestos eForms Submittal Guide

Online asbestos forms submittals can be made at:

<u>https://dep.gateway.ky.gov/eForms/Account/Home.aspx</u> (Please note that the website works best in a Chrome or Firefox browser)

The home page will appear, but all eForm submittals require creating a one stop account. If you have trouble accessing or creating your account click on the Need Help icon.

## Table of Contents:

| Section 1: New Form Submittal by Form Type                     | Page 2  |
|----------------------------------------------------------------|---------|
| 1A. DAQ ASBESTOS ABATEMENT Course Registration Form            | Page 2  |
| 1B. DAQ Application for Asbestos Accreditation Form            | Page 5  |
| 1C. DAQ Application for Asbestos Certification Form            | Page 8  |
| Section 2: Checking on the Status of Previously Submitted Form | Page 11 |
| Section 3: Submitting a Saved Form                             | Page 14 |
| 3A. Submitting a Previously Saved Incomplete Form              | Page 14 |
| 3B. Submitting a Completed Form that Needs Payment             | Page 15 |
| 3C. Resubmitting a Returned Submittal                          | Page 15 |
| 3D. Creating a New Submittal from a Previously Saved Form      | Page 17 |
| Section 4: Refunds of Online Payments                          | Page 20 |

## **Section 1: New Form Submittals**

Click on the Forms icon on the left hand side of the home page screen.

| eff Harman                                                                                                    | <b>#</b>                                                                                                    |
|----------------------------------------------------------------------------------------------------|----------------------------------------------------------------------------------------------------|
| C Contract                                                                                                    | EEC The Energy and Environment Cabinet                                                                                                    |
| Constraint<br>Constraint<br>Constraint | The efforms website is the Energy and Environment Caluments (EECs) electronic forms website, efforms enuities both DEF<br>and DNR to utilitie web-based technology and provide an antine means to submit fairns that had previously been paper-<br>based. E-forms are designed to make the permitting and compliance process business-friendly for industry and chizens<br>within the state who are required to submit paper forms to the Califier. The use of atoms will reduce the time and cost<br>accounted with the review process by using efforms to highlight deficiencies for users and eleminating the paper-based<br>Histors of Deficiency process. The efform application can provide instant feedback, including notes, and highlight areas that<br>meet to be additional. |
|                                                                                                    | Available region at the final of Providing of a default gradual structure and and is part of the Karnardy Colline Galaxies (KCC).                                                                                                    |

Under list of eForms there are three available forms for the asbestos program.

- DAQ ASBESTOS ABATEMENT Course Registration Form: used to reserve a spot in an upcoming asbestos abatement supervisor orientation. You are required to attend our orientation before you can be listed on a company certification. For instructions on how to complete this eForm see Section 1A.
- DAQ Application for Asbestos Accreditation Form: used to apply for an initial, renewal, or duplicate individual asbestos accreditation (the wallet card that is kept on your person during regulated work). For instructions on how to complete this eForm see **Section 1B**.
- DAQ Application for Asbestos Certification (Contractors or Facilities)
   Form: used to apply for an initial, renewal, or modification to a company certification. For instructions on how to complete the eForm see Section 1C.

## 1A. Orientation Registration Form Instructions

Click on the plus icon next to DAQ ASBESTOS ABATEMENT Course Registration Form.

| • | DAQ ASBESTOS ABATEMENT Course Registration Form                           | Division of Air Quality | DEP | 69 |  |
|---|---------------------------------------------------------------------------|-------------------------|-----|----|--|
| • | DAQ Application For Asbestos Accreditation                                | Division of Air Quality | DEP | 67 |  |
| + | DAQ Application for Asbestos Certification (Contractors or<br>Facilities) | Division of Air Quality | DEP | 68 |  |

When the form appears fill in all the required fields. Fields that are required are indicated with a \*. Below are notes to help with common issues:

 The Agency Interest # and License Number # are both required fields to submit this forms. You are required to have an active supervisor license to register for the orientation via eForm. If you do not currently have a valid supervisor license you can still register for orientation by emailing DEP 7035, found at: <u>https://eec.ky.gov/Environmental-</u> Protection/Air/asbestos/Documents/DEP%207035%20Form.pdf to emma.moreo@ky.gov.

- PLEASE NOTE: If your license was issued after 10/15/18, your agency interest number and license number will appear on your license. If your license was issued before that date, your license number has changed and you will have to use the updated license number to apply.
- You can find your agency interest and license number using eSearch.
  - Go to: http://dep.gateway.ky.gov/eSearch/
  - Click on Licensee Search

#### Search Agency Interest Data

- Agency Interest Search -- Search agency interests by agency interest name, city, and county.
- Issued Approvals Search -- Search issued approvals by agency interest id, agency interest name, city, county, type, progra
- · Pending Approvals Search -- Search pending approvals by agency interest id, agency interest name, city, county, type, pro
- Permitting Activity Search -- Find recently issued permit and coverage information or recently received permit & coverage a
   Licensee Search -- Search licensed persons by agency interest ID, license ID, or licensee name.
- · Invoice Search -- Search outstanding invoices by billing party, city, or DEP Program. This feature includes an on-line shopp
- . Unsubmitted Discharge Monitoring Reports (DMR) Search -- Search KPDES Permits that have not submitted a DMR for a rep
- · Active Coal GP Monitoring Requirements Search -- Search Active Coal GP Monitoring Permitted Features associated with the

# • Type your name into the licensee name field. <u>If you do not appear</u> initially, try using only your last name into the search.

| <ul> <li>Results will show the Agency Interest ID, Licensee<br/>Name, municipality, and license type.</li> <li>You may use 1 or more of these fields to limit your<br/>search.</li> <li>Capitalization does not matter and no wildcards are</li> </ul> | Agency Interest ID: |        |       |
|----------------------------------------------------------------------------------------------------|---------------------|--------|-------|
| <ul> <li>Apency Interest ID and License ID are numeric fields.</li> </ul>                                                                                                    | License ID:         |        |       |
| Use the Search AI to find Licensee's by place of employment.                                                                                                    | Licensee Name:      |        |       |
| <ul> <li>A maximum of 4000 agencies will be returned.</li> </ul>                                                                                                    |                     | Search | Reset |
| « Return to search Online Home                                                                                                    |                     |        |       |

 Once you find your name click on licensee details. You may appear more than once, but you can click on any licensee details and you entire certification history will appear.

|                         | _  |           |                  |
|-------------------------|----|-----------|------------------|
| Licensee Detai          | ls | Agency ID | Licensee Name    |
| Licensee Details        |    | 157718    | Amy JoAnn Morris |
| Licensee Details        |    | 71543     | Bobby M Morris   |
| <u>Nicensee Details</u> |    | 71543     | Bobby M Morris   |
| Listana Dataila         |    | 71540     | Robby M Marria   |

 Under the License(s) section all of you licenses will appear with license ID number. You can also find your Agency ID number and check on the status of a previously issued license.

| Agency II                                                                     | 3:155685             | Regulator      | y Status:Active          |                          |                                |
|-------------------------------------------------------------------------------|----------------------|----------------|--------------------------|--------------------------|--------------------------------|
| AI Type:                                                                      | LICENSE Perso        | on Physical A  | Address                  |                          |                                |
| County:                                                                       | Out of State         |                |                          |                          |                                |
| license(s                                                                     | )<br>уре             | License        | License<br>Status        | License Expiration       |                                |
| Asbestos <i>I</i><br>Supervisor                                               | batement             | 58954          | Active                   | 02/04/2020               | Can no                         |
| The second second                                                             | batement             | 39922          | Expired                  | 01/08/2019               | Can.na<br>Die                  |
| Asbestos /<br>Supervisur                                                      |                      |                |                          |                          |                                |
| Asbestos /<br>Sopervisor<br>Asbestos /<br>Supervisor                          | batement             | 39921          | Terminated               | 10/20/2009               | Can.no<br>Day                  |
| Asbestos /<br>Supervisu<br>Asbestos /<br>Superviso<br>Asbestos /<br>Superviso | batement<br>batement | 39921<br>39920 | Terminated<br>Terminated | 10/20/2009<br>05/24/1997 | Can.no<br>Dax<br>Can.no<br>Dax |

- The dates for the orientations will appear after clicking the drop down icon. Courses are offered once a month except for November. If an upcoming date does not appear in the drop down, that means there are no available spaces for that date. Classes are capped at twenty people.

Clicking Submit to EEC will submit your eForm for review. You may receive an error message. Error messages appear in red next to the deficient field. The error(s) will have to be corrected before submittal can occur and agency review can begin.

| gnatore:    |     |               |                    |
|-------------|-----|---------------|--------------------|
| st Name (*) | M.C | Last Name (*) | Signature Date (*) |
| Final Namo  | MI  | Last Name     | Clote              |

If the form does not appear as Submitted to EEC under the eForms Pending EEC Review section of your dashboard, it has not been successfully submitted.

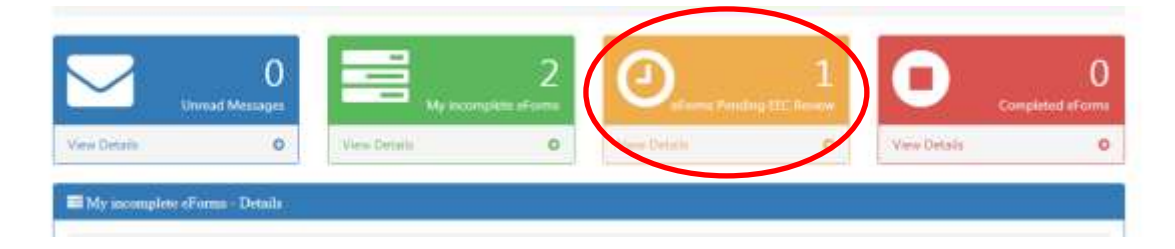

If you are not ready to submit your form at this time you can "Click to Save Values for Future Retrieval" and submit at a later date. For more information on how to submit saved files see **Section 3**.

| First Name (*) M.I.: Last Name (*) Signature Date (*) |
|-------------------------------------------------------|
| First Name MI Last Name Date                          |

Once you have successfully submitted the form you will receive a confirmation email with further information regarding the course.

## 1B: Asbestos Accreditation Form Instructions

Click on the plus icon next to DAQ Application for Asbestos Accreditation.

| +       | DAQ ASBESTOS ABATEMENT Course Registration Form                        | Division of Air Quality | DEP | 69 |  |
|---------|------------------------------------------------------------------------|-------------------------|-----|----|--|
| $\odot$ | DAQ Application For Asbestos Accreditation                             | Division of Air Quality | DEP | 67 |  |
| +       | DAQ Application for Asbestos Certification (Contractors or Facilities) | Division of Air Quality | DEP | 68 |  |

When the form appears fill in all the required fields. Fields that are required are indicated with a \*. Below are notes to help with common issues:

- The Agency Interest # and License Number # are both required fields if you are submitting a renewal or duplicate application.
- PLEASE NOTE: If your license was issued after 10/15/18 your agency interest number and license number will appear on your license. If your license was issued before that date your license number has changed and you will have to use the updated license number to apply.
  - You can find your license number and agency interest using eSearch.
    - Go to: <u>http://dep.gateway.ky.gov/eSearch/</u>
    - Click on Licensee Search

Search Agency Interest Data

- Agency Interest Search -- Search agency interests by agency interest name, city, and county.
- Issued Approvals Search -- Search issued approvals by agency interest id, agency interest name, city, county, type, progra
- Pending Approvals Search -- Search pending approvals by agency interest id, agency interest name, city, county, type, pro
- Permitting Activity Search -- Find recently issued permit and coverage information or recently received permit & coverage a
   Licensee Search -- Search licensed persons by agency interest ID, license ID, or licensee name.
- Invoice Search -- Search outstanding invoices by billing party, city, or DEP Program. This feature includes an on-line shopp
- Unsubmitted Discharge Monitoring Reports (DMR) Search -- Search KPDES Permits that have not submitted a DMR for a rep
- Active Coal GP Monitoring Requirements Search -- Search Active Coal GP Monitoring Permitted Features associated with the

• Type your name into the licensee name field. <u>If you do not appear</u> initially, try using only your last name into the search.

| <ul> <li>Results will show the Agency Interest ID, Licensee<br/>Name, municipality, and license type.</li> <li>You may use 1 or more of these fields to limit your</li> </ul> |                     |                              |                    |
|----------------------------------------------------------------------------------------------------|---------------------|------------------------------|--------------------|
| <ul> <li>search.</li> <li>Capitalization does not matter and no wildcards are</li> </ul>                                                                                      | Agency Interest ID: |                              |                    |
| needed on Licensee Name.                                                                                                    | License ID:         |                              |                    |
| <ul> <li>Use the Search AI to find Licensee's by place of<br/>employment.</li> </ul>                                                                                          | Licensee Name:      |                              |                    |
| <ul> <li>A maximum of 4000 agencies will be returned.</li> </ul>                                                                                                    |                     | Search                       | Reset              |
| Return to search Online Home                                                                                                    |                     | . In a rest of a rest of the | . Trees successful |

 Once you find your name click on licensee details. You may appear more than once, but you can click on any licensee details and you entire certification history will appear.

|                  | -   |           |                  |
|------------------|-----|-----------|------------------|
| Licensee Detai   | ils | Agency ID | Licensee Name    |
| Licensee Details |     | 157718    | Amy JoAnn Morris |
| Licensee Details |     | 71543     | Bobby M Morris   |
| Licensee Details |     | 71543     | Bobby M Morris   |
| Linnana Dahila   |     | 71540     | Dobby M Morris   |

 Under the License(s) section all of you licenses will appear with license ID number. You can also find your Agency ID number and check on the status of a previously issued license.

| Agency II                | 0:155685      | Regulator     | y Status:Active   |                            |                |
|--------------------------|---------------|---------------|-------------------|----------------------------|----------------|
| AI Type:                 | LICENSE-Perso | on Physical / | Address           |                            |                |
| County:                  | Out of State  |               |                   |                            |                |
| License(s                | )             |               |                   | A                          |                |
| License T                | ура           | License<br>10 | License<br>Status | License Expiration<br>Date |                |
| Asbestos A<br>Supervisor | lbatement     | 58954         | Active            | 02/04/2020                 | Can not<br>Day |
| Asbestos A<br>Supervisor | batement      | 39922         | Expired           | 01/08/2019                 | Can nat        |
| Asbestos A<br>Supervisor | Abatement     | 39921         | Terminated        | 10/20/2009                 | Can.not<br>Day |
| Asbestos A<br>Sopervisor | Abatement.    | 39920         | Terminated        | 05/24/1997                 | Can not<br>Rax |
| Asbestos I               | nspector      | 39919         | Terminated        | 09/10/2011                 | Can not        |

- The address you submit will be the address where the physical card is mailed. If you work for a company, but want a card mailed to you personally be sure to list that address.

- Upload a copy of the most recent training document for the accreditation requested. Words documents, pdfs and image files are accepted. Multiple files can be uploaded.
- If your current license is still active or has been expired for less than a year, you can apply for a renewal. If you have no history of accreditation or your previous license has been expired for over a year an initial application is required.

Clicking Continue to Pre-Payment will take you to the payment processing site.

| SIGNATURE                                                                                  |                                                                                     |                                                                                                    |
|--------------------------------------------------------------------------------------------|-------------------------------------------------------------------------------------|----------------------------------------------------------------------------------------------------|
| I hereby acknowledge that I have read and i<br>knowledge I acknowledge that I will be subj | understand this application and hereb<br>ect to the penalties for perjury for fails | by swear or affirm that the contents of this application are true and<br>se statements contained in this application. |
| First Name (*)                                                                             | ML:                                                                                 | Last Name (*)                                                                                                    |
| First Name                                                                                 | 100                                                                                 | Last. Name                                                                                                    |

- Payment is processed using the online payment system TPE with processing fees. For payment by ACH (pay by check), \$0.35 is added at checkout. For Credit/Debit Cards, a 3% surcharge is added at checkout. Please note it can take up to 3 business days for domestic accounts to be debited/credited.
- The eForm submittal will not be complete and ready for agency review until payment has been completed.
- All payments occur individually. You cannot pay for multiple applications at once.

You may receive an error message. Error messages appear in red next to the deficient field. The error(s) will have to be corrected before submittal can occur and agency review can begin.

If the form does not appear as Submitted to EEC under the eForms Pending EEC Review section of your dashboard, it has not been successfully submitted.

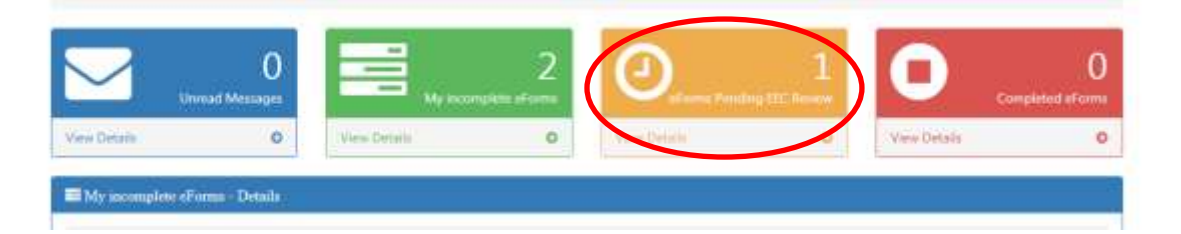

If you are not ready to submit your form at this time you can "Click to Save Values for Future Retrieval" and submit at a later date. For more information on how to submit saved forms see **Section 3**.

| SIGNATURE                                                                               |                                                                                      |                                                                                                    |          |
|-----------------------------------------------------------------------------------------|--------------------------------------------------------------------------------------|----------------------------------------------------------------------------------------------------|----------|
| I hereby acknowledge that I have read and<br>knowledge I acknowledge that I will be sul | understand this application and hereb<br>bject to the penalties for perjury for fals | y swear or affirm that the contents of this application are the<br>estatements contained in this application. | ue and c |
| First Name (*)                                                                          | M.L.:                                                                                | Last Name (*)                                                                                                 |          |
| First Marine                                                                            | - INF                                                                                | Last Name                                                                                                    |          |

## 1C. Company Certification Form Instructions

Click on the plus icon next to DAQ Application for Asbestos Certification (Contractors or Facilities).

| + | DAQ ASBESTOS ABATEMENT Course Registration Form                        | Division of Air Quality | DEP | 69 |  |
|---|------------------------------------------------------------------------|-------------------------|-----|----|--|
| • | DAQ Application For Asbestos Accreditation                             | Division of Air Quality | DEP | 67 |  |
| € | DAQ Application for Asbestos Certification (Contractors or Facilities) | Division of Air Quality | DEP | 68 |  |

When the form appears fill in all the required fields. Fields that are required are indicated with a \*. Below are notes to help with common issues:

- The Agency Interest # is required for the submittal of renewal or modification applications.
- <u>PLEASE NOTE: If the most recent certification was issued after 10/15/18</u> your agency interest number will be your certificate number. If your certificate was issued before that date your updated certificate number can be provided by emailing emma.moreo@ky.gov.
- Supervisors you want listed on the certificate will have to have an active (not expired) license before they can be added. You can add them by typing in their license number under the List of Supervisors field. At least one supervisor license will have to be added before submittal can occur.
  - If a license number is invalid it will say Invalid license number after it is entered.
  - If the license number is valid the name of the supervisor will appear after it is entered.
  - You can find a supervisor's license number using eSearch.
    - Go to: <u>http://dep.gateway.ky.gov/eSearch/</u>
    - Click on Licensee Search

#### Search Agency Interest Data

- Agency Interest Search -- Search agency interests by agency interest name, city, and county.
- Issued Approvals Search -- Search issued approvals by agency interest id, agency interest name, city, county, type, progra
   Pending Approvals Search -- Search pending approvals by agency interest id, agency interest name, city, county, type, progra
- Pending Approvals Search -- Search pending approvals by agency interest id, agency interest name, city, county, type, pro
   Permitting Activity Search -- Find recently issued permit and coverage information or recently received permit & coverage a
   Licensee Search -- Search licensed persons by agency interest ID, license ID, or licensee name.
- Invoice Search -- Search outstanding invoices by billing party, city, or DEP Program. This feature includes an on-line shopp
- Unsubmitted Discharge Monitoring Reports (DMR) Search -- Search KPDES Permits that have not submitted a DMR for a rep
   Active Coal GP Monitoring Requirements Search -- Search Active Coal GP Monitoring Permitted Features associated with the

Type in their name into the licensee name field. <u>If they do not</u> appear initially, try using only last names.

| Results will show the Agency Interest ID, Licensee<br>Name, municipality, and license type.     You may use 1 or more of these fields to limit your |                     |
|----------------------------------------------------------------------------------------------------|---------------------|
| search.<br>• Capitalization does not matter and no wildcards are                                                                                    | Agency Interest ID: |
| needed on Licensee Name.                                                                                                    | License ID:         |
| <ul> <li>Agency Interest ID and License ID are numeric fields.</li> <li>Use the Search AI to find Licensee's by place of<br/>amplument</li> </ul>   | Licensee Name:      |
| <ul> <li>A maximum of 4000 agencies will be returned.</li> </ul>                                                                                    | Search Reset        |
| Return to search Online Home                                                                                                    |                     |

 Once you find their name click on licensee details. You may appear more than once, but you can click on any licensee details and you entire certification history will appear.

|   | Licensee Details | Agency ID | Licensee Name    |
|---|------------------|-----------|------------------|
| / | Licensee Details | 157718    | Amy JoAnn Morris |
|   | Licensee Details | 71543     | Bobby M Morris   |
|   | Licensee Details | 71543     | Bobby M Morris   |
|   | Nanana Dataila   | 71540     | Dobby M Marria   |

 Under the License(s) section all of you licenses will appear with license ID number.

| Agency II                                          | 0:155685     | Regulator     | y Status:Active |                    |               |
|----------------------------------------------------|--------------|---------------|-----------------|--------------------|---------------|
| AI Type:                                           | LICENSE-Pers | on Physical / | Address         |                    |               |
| County:                                            | Out of State |               |                 |                    |               |
| License(s                                          | )            | License       | License         | License Expiration |               |
| License T                                          | уре          | 10            | Status          | Date               |               |
| Asbestos A<br>Supervisor                           | batement     | 58954         | Active          | 02/04/2020         | Can no<br>pay |
| Asbentos /<br>Supervisur                           | batement     | 39922         | Expired         | 01/08/2019         | Can.n:        |
| a charten a                                        | Abatement    | 39921         | Terminated      | 10/20/2009         | Can.ns<br>Day |
| Asbestos A<br>Supervisor                           |              |               |                 |                    | 5 AT 11       |
| Asbestos /<br>Superviso<br>Asbestos /<br>Superviso | Abatement    | 39920         | Terminated      | 05/24/1997         | 224           |

- The address you submit will be the address where the certificate is mailed, it does not have to be the address of your central office.
- Upload a copy of the current training document **for every supervisor** you want listed on the certificate. Words documents, pdfs and image files are accepted. Multiple files can be uploaded.

Click to Continue to Pre-Payment will take you to the payment processing site.

| SIGNATURE                                                                              |                                                                                      |                                                                                                    |                                                  |
|----------------------------------------------------------------------------------------|--------------------------------------------------------------------------------------|----------------------------------------------------------------------------------------------------|--------------------------------------------------|
| hereby acknowledge that I have read and<br>inowledge. I acknowledge that I will be sut | understand this application and hereb<br>ject to the penalties for perjury for fails | s swear or affirm that the contents of this application<br>e statements contained in this application | are true and correct to the best of my belief an |
| first Name (*)<br>First Name                                                           | M.L_<br>Mit                                                                          | Last Name (*)                                                                                         | Signature Date (*)                               |

- Payment is processed using the online payment system TPE with processing fees. For payment by ACH (pay by check), \$0.35 is added at checkout. For Credit/Debit Cards, a 3% surcharge is added at checkout. Please note it can take up to 3 business days for domestic accounts to be debited/credited.
- The eForm submittal will not be complete and ready for agency review until payment has been completed.
- All payments occur individually. You cannot pay for multiple applications at once.

You may receive an error message. Error messages appear in red next to the deficient field. The error(s) will have to be corrected before submittal can occur and agency review can begin.

If the form does not appear as Submitted to EEC under the eForms Pending EEC Review section of your dashboard, it has not been successfully submitted.

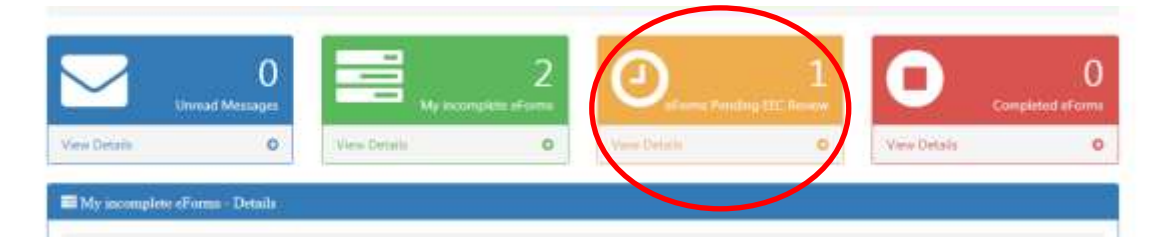

If you are not ready to submit your form at this time you can "Click to Save Values for Future Retrieval" and submit at a later date. For more information on how to submit saved forms see **Section 3**.

| hereby acknowledge that I have read<br>inowledge. I acknowledge that I will be | and understand this application and hereit<br>subject to the penalties for perjury for fails | y swear or affem that the contents of this application<br>e statements contained in this application | are true and correct to the best of my belief |
|--------------------------------------------------------------------------------|----------------------------------------------------------------------------------------------|----------------------------------------------------------------------------------------------------|-----------------------------------------------|
| first Name (*)                                                                 | M.1                                                                                          | Last Name (*)                                                                                        | Signature Date (*)                            |
| First Name                                                                     | iar.                                                                                         | Last Martin                                                                                          |                                               |

## Section 2: Checking on the Status of a Submitted Form

The status of your eForm can be found in your dashboard. Click on the Dashboard icon on the left hand side of the home page.

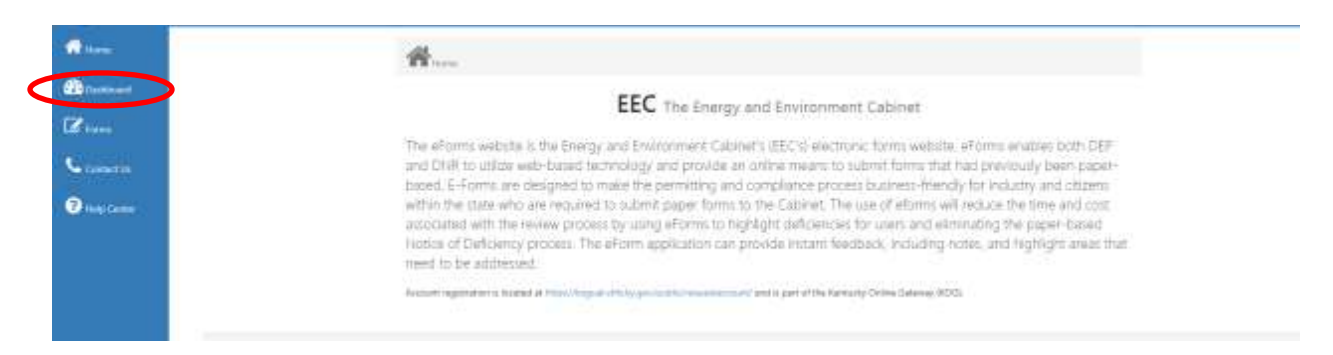

Under Incomplete eForms Section:

Click View Details under My incomplete eForms section.

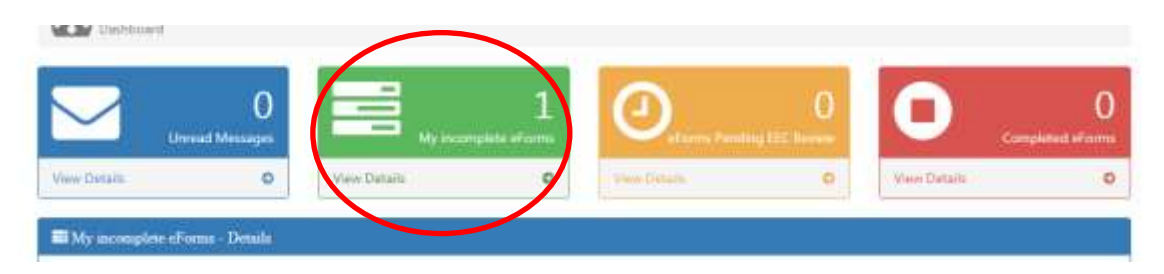

- Forms that have been saved but not submitted will have the status of User Saved. To submit these forms see **Section 3A**.

| ty incomplete eForms - Det | alla                                                                       |           |            |
|----------------------------|----------------------------------------------------------------------------|-----------|------------|
| g a column header and drop | t here to group by that column                                             |           |            |
| Submittal Io               | Form Name                                                                  | Date      | Status     |
| T                          |                                                                            |           | T          |
| 116154                     | DAQ Application for Astresion Certification (Contractors or<br>Facilities) | 5-14-2019 | User Saved |

 Forms that have been submitted but payment has not been completed will have the status of Waiting on Payment. To submit these forms see Section 3B.

| r incomplete eFormi + Den                  |                                            |           |                    |
|--------------------------------------------|--------------------------------------------|-----------|--------------------|
| a column header and drop i<br>Submittal Id | Form Name                                  | Date      | Status             |
| Ŧ                                          |                                            |           | T                  |
| 116153                                     | DAQ Application For Asbestos Accreditation | 5-14-2010 | Waiting on Payment |

- Forms that have been returned because of a deficiency will have the status of Under Review by Submitter. To submit these forms see **Section 3C**.

| a column header and dro | p it here to group by that column          |           |                           |
|-------------------------|--------------------------------------------|-----------|---------------------------|
| Submittal Id            | Form Name                                  | Date      | Status                    |
| T                       |                                            | <b>T</b>  |                           |
| 116249                  | DAG Application For Asbestos Accreditation | 5-17-2019 | Under Review by Submitter |
| 116214                  | DAQ Application For Asbestos Accreditation | 5-15-2019 | Walling on Payment        |

- <u>Please note that any form that appears in this section has not</u> <u>successfully been submitted for review to EEC and a license or</u> <u>certification will not be issued until that occurs.</u>

Under eForms Pending EEC Review:

- Click View Details under My incomplete eForms section.

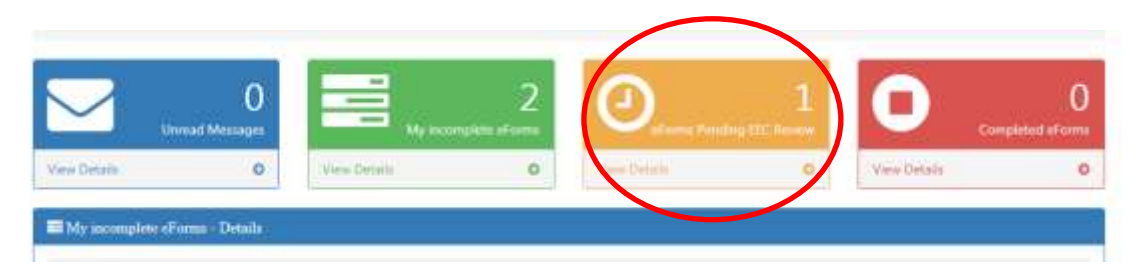

 Forms that have been successfully submitted, but have not been approved by EEC review will appear in this section with the status of Submitted to EEC. The form will move to Completed eForms or back to My incomplete eForms after review. To submit a new form using the prepopulated information of this form see Section 3D.

| nus Pending DEP Revie | w - Details                                                               |           |                  |
|-----------------------|---------------------------------------------------------------------------|-----------|------------------|
| column header and dro | a it here to group by that column                                         |           |                  |
| Submittal lid         | Form Name                                                                 | Date      | Status           |
| Ŧ                     |                                                                           |           | T                |
| 110154                | DAQ Application for Asbestos Certification (Contractors or<br>Facilities) | 5-14-2019 | Submitted to EEC |

Under Completed eForms:

- Forms that have been successfully submitted and approved by EEC review will appear in this section with the status of Status of Completed Migration to EEC Data Management System or Submitted and Received by EEC. If you applied for a license or certificate, it has now been processed and will be

mailed to the address provided in the eForm application. To submit a new form using the prepopulated information of this form see **Section 3D**.

| a column header and dro | p it here to group by that column                                         |           |                                           |
|-------------------------|---------------------------------------------------------------------------|-----------|-------------------------------------------|
| Submittal id            | Form Name                                                                 | Date      | Status                                    |
| T                       |                                                                           | Ŧ         | $\sim$                                    |
| 116154                  | DAQ Application for Asbestos Certification (Contractors or<br>Facilities) | 5-14-2019 | Form was Submitted and<br>Received by EEC |
| 116153                  | DAQ Application For Asbestos Accreditation                                | 5-14-2019 | Form was Submitted and<br>Received by EEC |

## Section 3: Submitting a Saved Form

## **<u>3A</u>**: Submitting a Previously Saved Incomplete Form Click on the Dashboard icon on the left hand side of the home page.

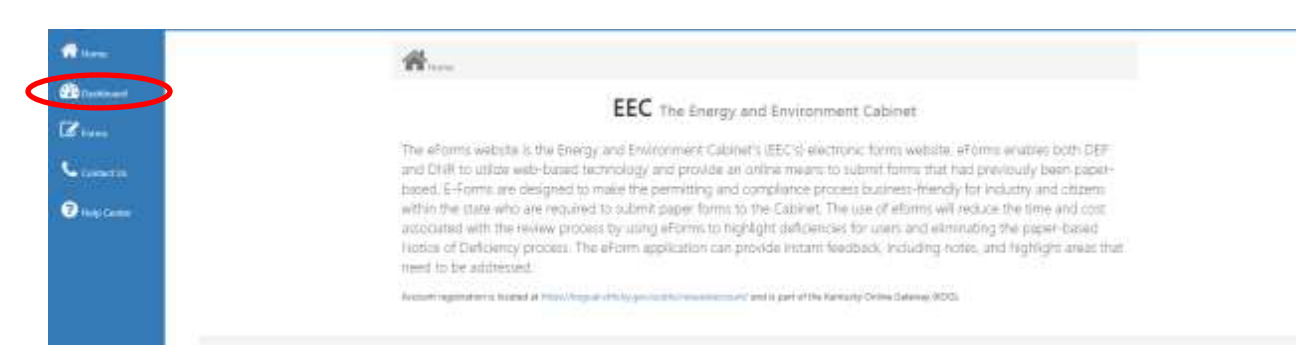

Click on View Details under My incomplete eForms Section.

| Urread      | 0<br>Messages | Hy incer     | 1 O          | Q   | 0            | 0<br>Completived withouts |
|-------------|---------------|--------------|--------------|-----|--------------|---------------------------|
| Vww Details | 0             | View Dataits | O View Deter | • 0 | View Datails | 0                         |

Click on the Submittal ID next to the form you wish to open.

| My incomplete eForms -   | Details                                         |           |            |
|--------------------------|-------------------------------------------------|-----------|------------|
| Orag a column header and | frop it here to group by that column            |           |            |
| Submittal id             | Form Name                                       | Date      | Status     |
| T                        |                                                 | <b>T</b>  |            |
| 116152                   | DAQ ASBESTOS ABATEMENT Course Registration Form | 5-14-2019 | User Saved |

The Form Details will appear. Click on Continue with this eForm to reopen the form.

| Submitted to EECC     |                                                  |  |
|-----------------------|--------------------------------------------------|--|
| E-E-Mind in FEC2      | No. Officer                                      |  |
| Date:                 | 05/24/2019                                       |  |
| Status:               | User Saved OFfictp                               |  |
| eForm Transaction ID: | 3c56b17f-32fa-4f51-9808-Jecta12c00e2             |  |
| eForm Submittal ID:   | 116152                                           |  |
| Form Id:              | 68                                               |  |
| Form Name:            | DAQ ASBESTOS ABATEMENT Course Registration: Form |  |

Complete the required fields and Click to Submit to EEC.

For details about how to complete the eForms by type see **Section 1**.

<u>**3B**</u>: Submitting a Completed Form that Needs Payment Click on the Dashboard icon on the left hand side of the home page.

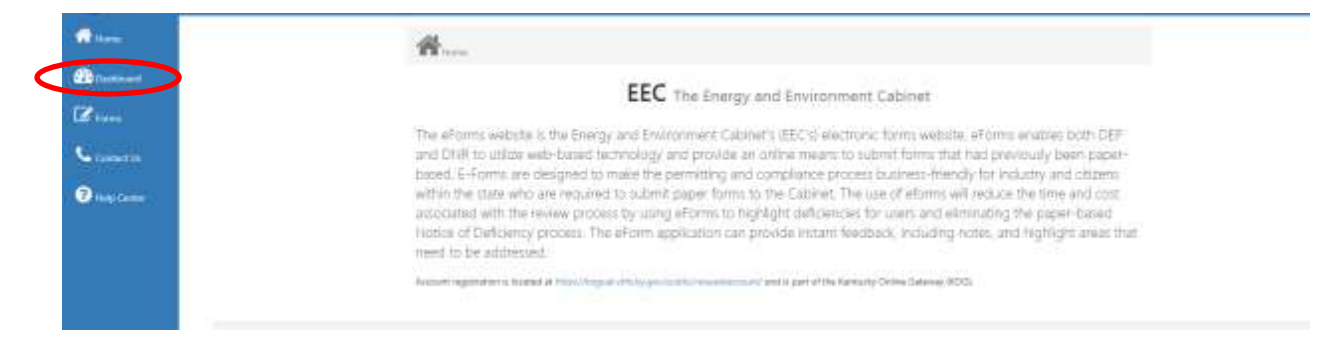

Click on View Details under My incomplete eForms Section.

| <b></b> Unit | 0<br>ad Messages | Hy hear      | ngalada aforma | D <sub>atarra</sub> Pambini Li | 0<br>Cherese | 0             | 0<br>Completed strong |
|--------------|------------------|--------------|----------------|--------------------------------|--------------|---------------|-----------------------|
| Vww Details  | 0                | View Dataits | 0              | Distante                       | 0            | Men Dataits / | c                     |

Click on the Submittal ID next to the form you wish to open.

| column header and dro | p it here to group by that column               |           |                    |
|-----------------------|-------------------------------------------------|-----------|--------------------|
| Submittal Id          | Form Name                                       | Date      | Status             |
| T                     |                                                 | T         |                    |
| 116214                | DAG Application For Asbestos Accreditation      | 5-15-2019 | Waiting on Payment |
| 116152                | DAQ ASBESTOS ABATEMENT Course Registration Form | 5-14-2019 | User Saved         |

The Form Details will appear. Click on Continue with this eForm to reopen the form and submit.

It will automatically take you to the payment processing site. Complete payment information and the form will be successfully submitted.

### 3C: Resubmitting a Returned Submittal

Click on the Dashboard icon on the left hand side of the home page.

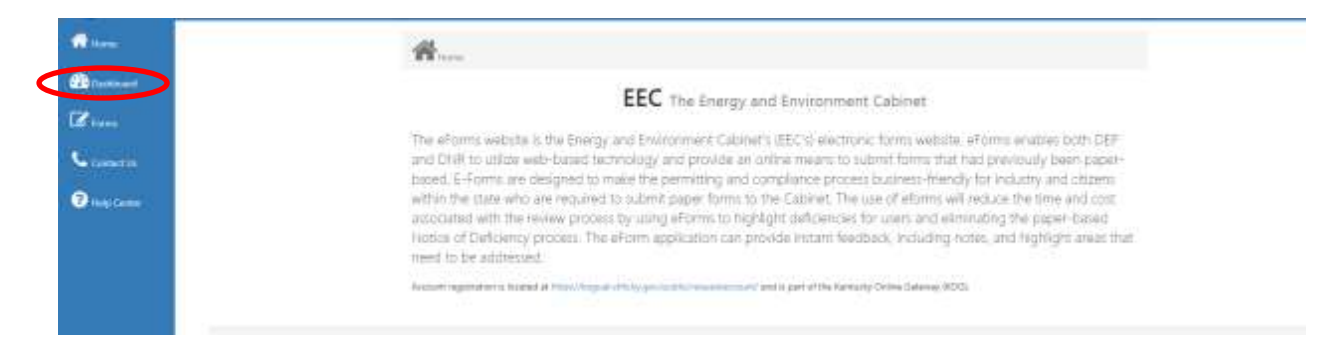

## Click on View Details under My incomplete eForms Section.

| <b></b>      | 0<br>act Messages | Hy inco     | ngalata aforma          |    | 0          | O<br>Completed starrs |
|--------------|-------------------|-------------|-------------------------|----|------------|-----------------------|
| View Details | 0                 | Vew Dataits | Contraction Contraction | a. | O Ven Data |                       |

Click on the Submittal ID next to the form you wish to correct and resubmit.

| My incomplete eForms - I | letails                                    |           |                           |
|--------------------------|--------------------------------------------|-----------|---------------------------|
| ag a column header and d | rop it here to group by that column        |           |                           |
| Submittal Id             | Form Name                                  | Date      | Status                    |
| T                        |                                            | T         |                           |
| 116249                   | DAQ Application For Asbestos Accreditation | 5-17-2019 | Under Review by Submitter |
| 116214                   | DAQ Application For Asbestos Accreditation | 5-15-2019 | Walling on Payment        |

The Form Details will appear. Click on Continue with this eForm to reopen the form.

| Form Name:            | IDAQ Application For Addestos Accreditation |  |
|-----------------------|---------------------------------------------|--|
| Form Id:              | - 67                                        |  |
| eForm Submittal ID:   | 116249                                      |  |
| eForm Transaction ID: | zymo3xc-ml5x-glutz-mOue-031gaypevu96        |  |
| Status:               | Under Review by Submitter Official          |  |
| Date:                 | 05/17/2019                                  |  |
| Submitted to EEC2     | No QEIrip                                   |  |

The reason the form was returned will be written under EEC Reviewer Comment and highlighted in blue. Make the required corrections and Click to Submit to EEC.

| General Comments:                                         |
|-----------------------------------------------------------|
| Applicant Comment:                                        |
|                                                           |
|                                                           |
|                                                           |
| EEC Reviewer Comment:                                     |
| Proof of training does not match accreditation requested. |
|                                                           |
|                                                           |
|                                                           |
| Title(*) First Name(*) LL:(√) Last Name(*)                |
|                                                           |

If you are a company applying for individual licenses for your employees: <u>You cannot</u> change the applicant to a different individual during this stage. The payment and submittals records have already been assigned to a specific individual and cannot be transferred.

You will have five attempts to make the necessary corrections before you are required to begin a new form and submit payment again. After you have used all five attempts or no longer wish to pursue accreditation or certification, you can apply for a refund. For information regarding refunds, please see **Section 4**.

For tips to fill out the forms by type see Section 1.

<u>**3D**</u>: Creating a New Submittal from a Previously Saved Form Click on the Dashboard icon on the left hand side of the home page.

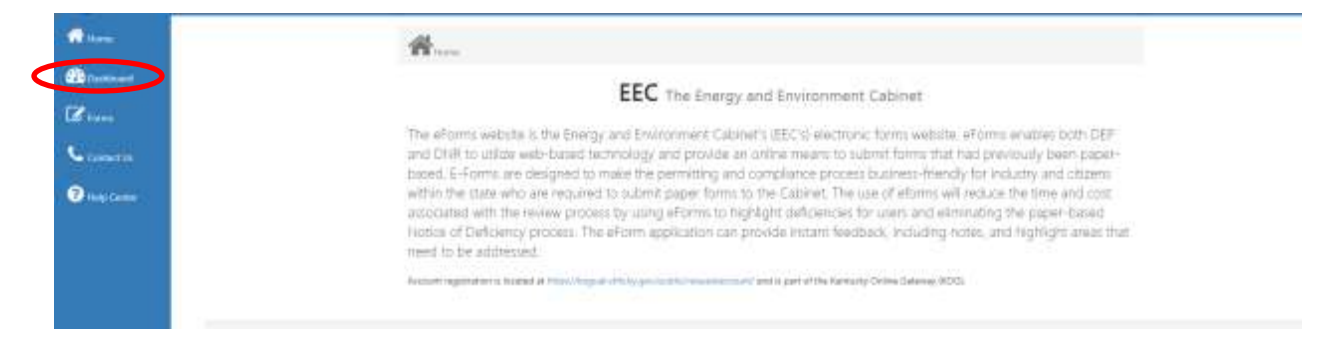

Click on View Details under eForms Pending EEC Review or Completed eForms Section, depending on the status of the form you wish to use the prepopulated fields from.

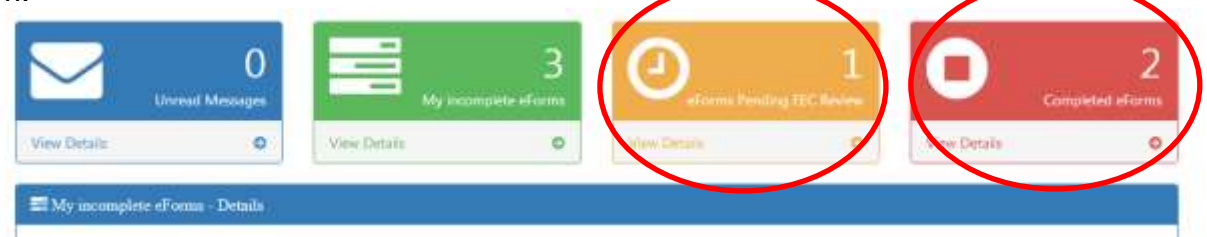

Click on the Submittal ID next to the form you wish to use the prepopulated fields from.

| a column header and dro | p if here to group by that column                                         |           |                                           |
|-------------------------|---------------------------------------------------------------------------|-----------|-------------------------------------------|
| Submittal Id            | Form Name                                                                 | Date      | Status                                    |
| T                       |                                                                           | T         |                                           |
| 116154                  | DAQ Application for Asbestos Certification (Contractors or<br>Facilities) | 5-14-2019 | Form was Submitted and<br>Received by EEC |
| 116153                  | DAQ Application For Asbestos Accreditation                                | 5-14-2019 | Form was Submitted and<br>Received by EEC |

The Form Details page will appear.

To look at the eForm without opening a new eForm application, click on the Click Image to Download File icon on the eForm Submittal row. The form will reopen in a separate tab.

| orm Name:                                         | DAQ Application for Asbestos Certification (Contractors or Faolities)                                                     |                                 |
|---------------------------------------------------|----------------------------------------------------------------------------------------------------|---------------------------------|
| orm Id:                                           | 68                                                                                                    |                                 |
| Form Submittal ID:                                | 116154                                                                                                    |                                 |
| Form Transaction ID:                              | 493ea58b-85a-4b21-8226-8b8a83404767                                                                                       |                                 |
| itatus:                                           | Form was Submitted and Received by EEC OFficip                                                                            |                                 |
| Date:                                             | 05/14/2019                                                                                                    |                                 |
| Submitted to EEC?:                                | Yes Officia                                                                                                    |                                 |
|                                                   | and the second second second second second second second second second second second second second second second          |                                 |
|                                                   | . Create a new efform with values from this previously saved/submitted e                                                  | Form                            |
| Document(s):                                      | Create a new efform with values from this previously saved/outposited e                                                   | Form                            |
| Document(s):<br>Document Name                     | Create a new efform activitatives from this previously save@/uctimited e                                                  | Click Image to Download<br>File |
| Document(s):<br>Document Name<br>DEP7034 Form.pdf | Create a new effort activities from this previously savet/upproved a     Description/Type     System Generated or Unknown | Click Image to Download<br>File |

To submit a new form will those fields click Create a new eForm with values from this previously saved/submitted eForm and a new eForm application will reopen with those fields.

| Form Name:            | DAQ Application for Astestus Certification (Contractors or Facilities) |
|-----------------------|------------------------------------------------------------------------|
| Form Id:              | 68                                                                     |
| eForm Submittal ID:   | 116154                                                                 |
| eForm Transaction ID: | 493ex58b-m5a-4b21-8226-8b8a83404767                                    |
| Status:               | Form was Submitted and Received by EEC Official                        |
| Date:                 | 05/14/2019                                                             |
| Submitted to EEC7:    | Thes Otherp                                                            |

Complete the required updates and Click to Submit to EEC. Note that the signature date will have to be updated before submittal can occur.

For details about how to complete the eForms by type see **Section 1**.

## **Section 4: Refunds**

Refunds will not be issued for online payments until requested or all five attempts have been used for an online form submittal.

After the last attempt has been used on an online application a refund will automatically be issued. The check will be made to the company or name of the applicant listed on the eForm and sent to the address listed in the application.

If you wish to receive a refund before you have used all five attempts, please email <u>emma.moreo@ky.gov</u>.

## <u>Please note that you will be charged a check fee of \$0.35 or a 3% credit card fee</u> during the completion of your online payments. That fee is kept by the payment processing site, not the Kentucky Division for Air Quality and cannot be refunded.

For Individual Accreditation Applications: The full licensing fee of \$100.00, \$50.00, \$20.00, or \$10.00 will be refunded.

For Company Certification Applications: a filling fee is assessed. For initial applications, the filling fee is 100.00 dollars. For renewal applications, the filling fee is 50.00 dollars. A full refund amount will not be issued. A refund of \$400.00 or \$200.00 will be issued.